# בנארית פרו – מדריך התקנה

**חשוב:** יש להתקין **מסד נתונים אחד** מרכזי ומשותף לכל המשתמשים בתוכנה. בעמדות העבודה יש להתקין רק את התוכנה ללא מסד נתונים, ולכוון את התוכנה אל מסד הנתונים המשותף. הכל בהתאם להנחיות המפורטות להלן.

את מסד הנתונים יש להתקין במחשב בעל המשאבים הרבים ביותר מבחינת זיכרון פנימי, מעבד ומקום אחסון בכונן הקשיח.

## דרישות מינימום להתקנה:

20GB שטח פנוי בכונן הקשיח

ב- Windows 7 ומעלה: 4GB זיכרון פנימי

ב- Windows XP דרושים 2GB זיכרון פנימי

#### התקנת מסד הנתונים בעמדה הראשית או בשרת

- לאחר SetBnProgDb.exe במחשב שנבחר להתקנת מסד הנתונים להפעיל את קובץ ההתקנה SetBnProgDb.exe לאחר הורדתו מאתר בנארית, או להכניס את דיסק ההתקנה לכונן התקליטורים וקובץ ההתקנה יופעל אוטומטית.
  - 2. לאחר מספר רגעים נפתח מסך "ברוכים הבאים לאשף ההתקנה של בנארית פרו". ללחוץ על הבא".

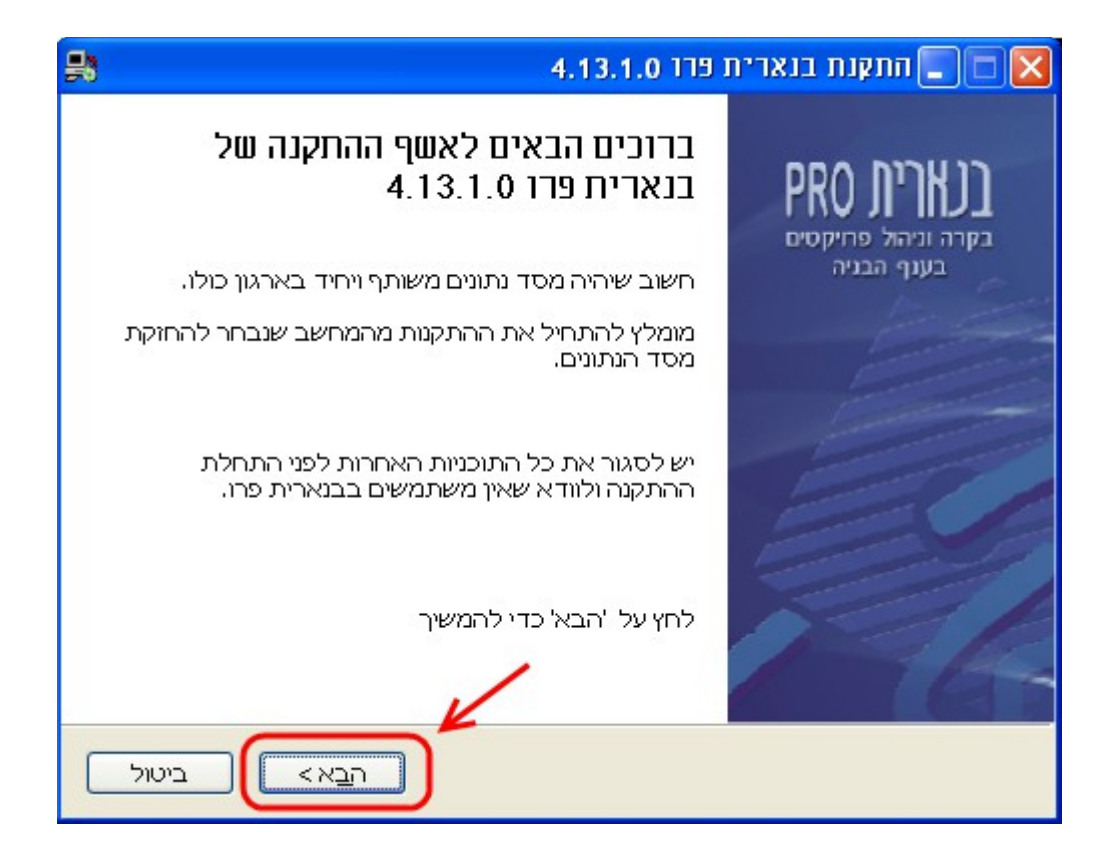

3. נפתח מסך הסכם רישוי לשימוש בתוכנה. לסמן V בתיבת הסימון "אני מסכים לתנאי הסכם הרישוי" וללחוץ על "הבא".

| <b>B</b>                                                                                                    | התקנת בנארית פרו 4.13.1.0 🔳 🔳                                                     | × |
|----------------------------------------------------------------------------------------------------|-----------------------------------------------------------------------------------|---|
|                                                                                                    | <b>זסכוו רישוי</b><br>נא עיין בתנאי הסכם הרישוי לפני התקנת בנארית פרו 4.13.1.0.   | 1 |
|                                                                                                    | כדי לצפות בשאר הסכם הרישוי לחץ על Page Down.                                      |   |
|                                                                                                    | שימוש בתוכנה מהווה הסכמה לתנאים הבאים: חברת בנארית בע"מ היא בעלת התוכנה 🔹         |   |
|                                                                                                    | וזכויות היוצרים בה. ללקוח ניתנת רשות שימוש בלבד ואין להתיר לצד שלישי להשתמש       |   |
|                                                                                                    | בתוכנה לכל מטרה שהיא. התוכנה ועדכוניה במסגרת השירות, ניתנים למשתמש כמות שהם.      |   |
|                                                                                                    | אין התוכנה באה במקום כישוריו המקצועיים של הלקוח ו/או האנשים הפועלים מטעמו. השימוש |   |
|                                                                                                    | בתוכנה וביצועיה (שעשויים להשתנות במהלך העדכונים) וכן התאמתם למטרות או שימושים     |   |
|                                                                                                    | מסוימים, הינם באחריות הלקוח ובפיקוחו בלבד. בנארית אינה אחראית באופן כלשהו לתוצאות |   |
| אם אתה מקבל את תנאי ההסכם, סמן את תיבת הבחירה שלהלן. עלייך לקבל את תנאי<br>ההסכם בכדי להתקין את בנארית פרו 4.13.1.0. לחץ על הבא כדי להמשיך. |                                                                                   |   |
|                                                                                                    | אני מסכים לתנאי הסכם הרישוי 🔽                                                     | ) |
|                                                                                                    | נקות בנא ית פרו<br>< הקודם הבא> ביטול                                             |   |

4. נפתח מסך לבחירת סוג ההתקנה. לצורך התקנת מסד הנתונים במחשב שישמש גם כעמדת עבודה צריך לסמן "התקנה לעמדה ראשית" – אפשרות זו מתקינה גם תוכנה וגם מסד נתונים. אם מדובר בהתקנת מסד נתונים לשרת, והשרת לא ישמש כעמדת עבודה צריך לסמן את האפשרות "התקנת "DB" - אפשרות זו מתקינה רק מסד נתונים ללא תוכנה.

| <b>\$</b>      | התקנת בנארית פרו 4.13.1.0 🔳 🗖                                                         |
|----------------|---------------------------------------------------------------------------------------|
|                | בחר סוג התקנה                                                                         |
|                | בחר בסוג ההתקנה הרצוי                                                                 |
|                | <ul> <li>התקנה לעמדה ראשית</li> <li>התקנה לעמדה נוספת</li> <li>DB התקנת BB</li> </ul> |
| שהו בכדי לצפות | תיאור<br>העבר את העכבר מעל רכיב כל<br>בתיאורו,                                        |
| הבא > ביטול    | התקנת בנארית פרו                                                                      |

5. אם נבחרה האפשרות "התקנה לעמדה ראשית" תקפוץ הודעה שמתריעה על כך שזו התקנה שאמורה להתבצע רק פעם אחת בכל הארגון (מכיוון שיש להתקין רק מסד נתונים אחד לכל המשתמשים). ללחוץ על Yes ואחר כך על "הבא".

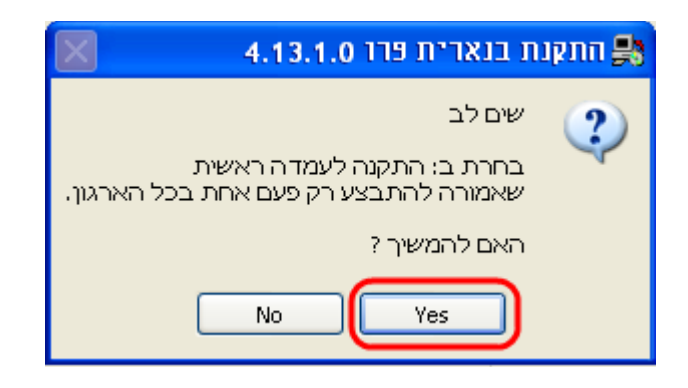

נפתח מסך "נתיבי התקנה לתוכנה ולמסד הנתונים":

בשדה "נתיב לתיקיית מסד הנתונים" לבחור את התיקיה שבה יותקן מסד הנתונים. למשל: C:\benarit

בשדה "נתיב לתיקיית התוכנה" לבחור את התיקיה שבה תותקן התוכנה (אפשרות זו לא תופיע אם סומנה בשלב הקודם האפשרות "התקנת DB").

לאחר שנבחרו נתיבי ההתקנה ללחוץ על "התקן".

| <b>3</b>   | 4.13.1.0 התקנת בנארית פרו 🔳 🔳 🔀  |
|------------|----------------------------------|
|            | נתיבי התקנה לתוכנה ולמסד הנתונים |
|            |                                  |
| C:\benarit | נתיב לתיקיית מסד הנתונים<br>]    |
|            | נתיב לתיקיית התוכנה              |
| C:\benarit |                                  |
|            | מתקדם<br>התקות בוארית פרו        |
| ם ביטול    | ר הפקור בבטיוי די כי כי רקוד     |

שימו לב: כדי למנוע ריבוי של מסדי נתונים, תוכנת ההתקנה מבצעת חיפוש ברשת הארגונית, ואם מאותר מסד נתונים של בנארית (אחד או יותר) נפתחת חלונית המציגה את נתיב מסד הנתונים הקיים. במקרה כזה יש לבחור בנתיב של מסד נתונים קיים ולהימנע מהתקנת מסד נתונים נוסף. 7. נפתחת חלונית "שיתוף תיקיית מסד הנתונים". יש לסמן "ביצוע שיתוף" כדי לאפשר בהמשך להתקין עמדות עבודה במחשבים נוספים ולכוון אותם אל מסד הנתונים המשותף. האפשרות "אין צורך בשיתוף" אינה מומלצת ומתאימה רק למקרים שבהם מתקינים את התוכנה במחשב בודד. לאחר סימון האפשרות הרצויה ללחוץ על "הבא".

| תוף תיקיות מסד הנתונים                              | . m 💌 |
|-----------------------------------------------------|-------|
|                                                     |       |
|                                                     |       |
| ביצוע שיתוף<br>מסד הנתונים משותף לכל העמדות (מומלץ) |       |
| אין צורך בשיתוף 📃                                   |       |
| מסד הנתונים הוא פרטי לעמדה (לא מומלץ)               |       |
|                                                     |       |
|                                                     |       |

8. מתחיל תהליך ההתקנה.

במהלך ההתקנה מותקן גם שרת מסד נתונים SQL Server. שלב זה בהתקנה אורך בין 10 ל-15 דקות. נא להתאזר בסבלנות.

| 8            | התקנת בנארית פרו 4.13.1.0 🗖 🗔 🔀                             |
|--------------|-------------------------------------------------------------|
|              | <b>נותקין</b><br>אנא המתן בזמן התקנת - בנארית פרו 4.13.1.0. |
|              | SQL Server בדיקות והשלמות להתקנת                            |
|              |                                                             |
|              |                                                             |
|              |                                                             |
| לב זה בהתקנה | נא המתן מספר דקות לסיום ש:                                  |
|              | התקנת בנארית פרו                                            |
|              |                                                             |

 בתום ההתקנה, מופיעה הודעה לגבי התקנת התוכנה בעמדות העבודה הנוספות. את ההתקנה בעמדות העבודה אפשר לבצע או מהתקליטור או באמצעות קובץ התקנה שנוצר בתיקיה installer הסמוכה לתיקיית מסד הנתונים. המיקום של קובץ ההתקנה ושמו מצוין בהודעה.

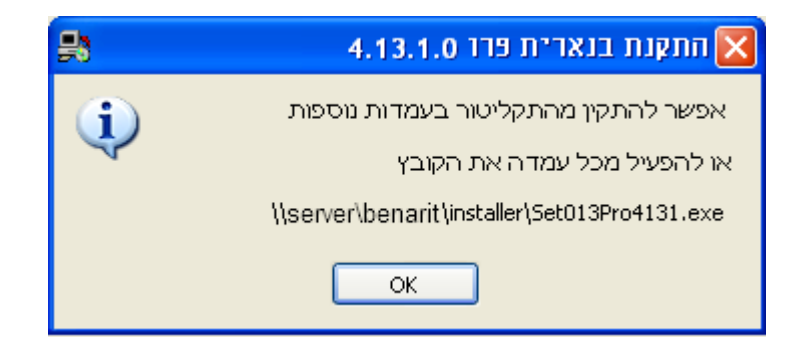

### התקנת תוכנה בלבד בעמדות עבודה

לאחר התקנת מסד הנתונים בעמדה הראשית או בשרת, יש להתקין בכל עמדה נוספת את התוכנה בלבד (ללא מסד נתונים) ולכוון את התוכנה אל מסד הנתונים המשותף, בהתאם להנחיות הבאות:

 אם מפעילים את ההתקנה מהתקליטור, לסמן במסך "בחר סוג התקנה" את האפשרות "התקנה לעמדה נוספת". לחילופין, אפשר להריץ את קובץ ההתקנה לעמדת עבודה מהתיקיה installer שסמוכה לתיקיית מסד הנתונים (הנתיב אל הקובץ מופיע בתום ההתקנה לעמדה הראשית או לשרת).

| <b>-</b> | התקנת בנארית פרו 4.13.1.0 🔲 🗖 🔀                              |
|----------|--------------------------------------------------------------|
|          | בחר סוג התקנה                                                |
|          | בחר בסוג ההתקנה הרצוי                                        |
|          | התקנה לעמדה ראשית<br>התקנה לעמדה נוספת<br>DB התקנת DB        |
|          | תיאור<br>העבר את העכבר מעל רכיב כלשהו בכדי לצפות<br>בתיאורו, |
|          | התקנת בנארית פרו< הקודם הבא >                                |

 נפתח מסך "נתיבי התקנה לתוכנה ולמסד הנתונים": בשדה "נתיב לתיקיית מסד הנתונים" לבחור את נתיב הרשת של התיקיה שבה הותקן מסד הנתונים. (הנתיב של מסד הנתונים מופיע אוטומטית אם התקנת התוכנה בעמדת העבודה מבוצעת מקובץ ההתקנה שהורץ מתיקיית installer הסמוכה לתיקיית מסד הנתונים). בשדה "נתיב לתיקיית התוכנה" לבחור את התיקיה שבה תותקן התוכנה (מומלץ לבחור: <u>c:\benarit</u>)

לאחר שנבחרו נתיבי ההתקנה ללחוץ על "התקן".

| #                | 4.13.1.0 התקנת בנארית פרו 🔲 🗖 🔀                        |
|------------------|--------------------------------------------------------|
|                  | נתיבי התקנה לתוכנה ולמסד הנתונים                       |
|                  |                                                        |
| \\server\benarit | נתיב לתיקיית מסד הנתונים                               |
|                  | נתיב לתיקיית התוכנה                                    |
| c:\benarit       |                                                        |
|                  |                                                        |
| קו ביטול         | התקנת בנארית פרו – – – – – – – – – – – – – – – – – – – |

.3 בתום ההתקנה נוצר קיצור דרך של בנארית פרו על שולחן העבודה.

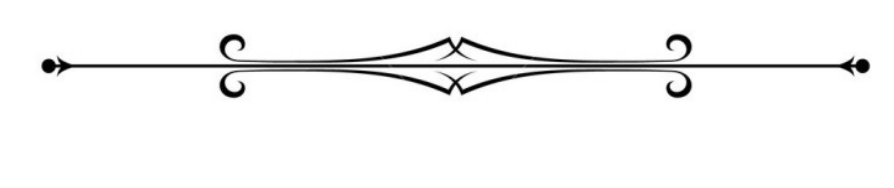

# בהצלחה!